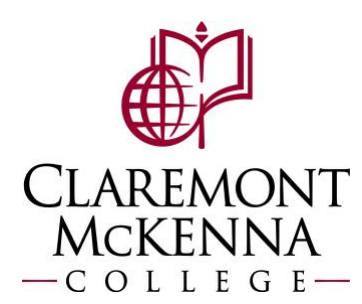

# Time Clock Users: How to Use Dormakaba Time Clock

# **Timeclock**

• Logon screen. A badge number will only be needed to be entered if the employee doesn't have their badge. Otherwise, the employee will login by swiping their badge.

| 🔤 9700-Кб                          |           |       |   | - 🗆    | × |
|------------------------------------|-----------|-------|---|--------|---|
| 2:35 PM<br>Wednesday, Sep 28, 2022 | b-co      | mm 7  |   | Online |   |
|                                    | Badge Num |       |   |        | ۲ |
|                                    |           | ×     |   |        | d |
|                                    | ок        | Clear |   |        |   |
| 1                                  | 2         | 3     | - |        |   |
| 4                                  | 5         | 6     | , |        |   |
| 7                                  | 8         | 9     | × |        | • |
|                                    | 0         |       | Ø |        |   |

The main menu will be displayed after a successful login. • 100-K6 X 2:36 PM b-comm 7 Online Wednesday, Sep 28, 2022 0 a Request Time Off **Clock Into View Punch View Balances View Schedule** Quit Position History 

#### **<u>Time Punches</u>**

• From the Main Menu select Clock Into Position. The worker will then have the option to select the position to clock into. Select the position, and then select save.

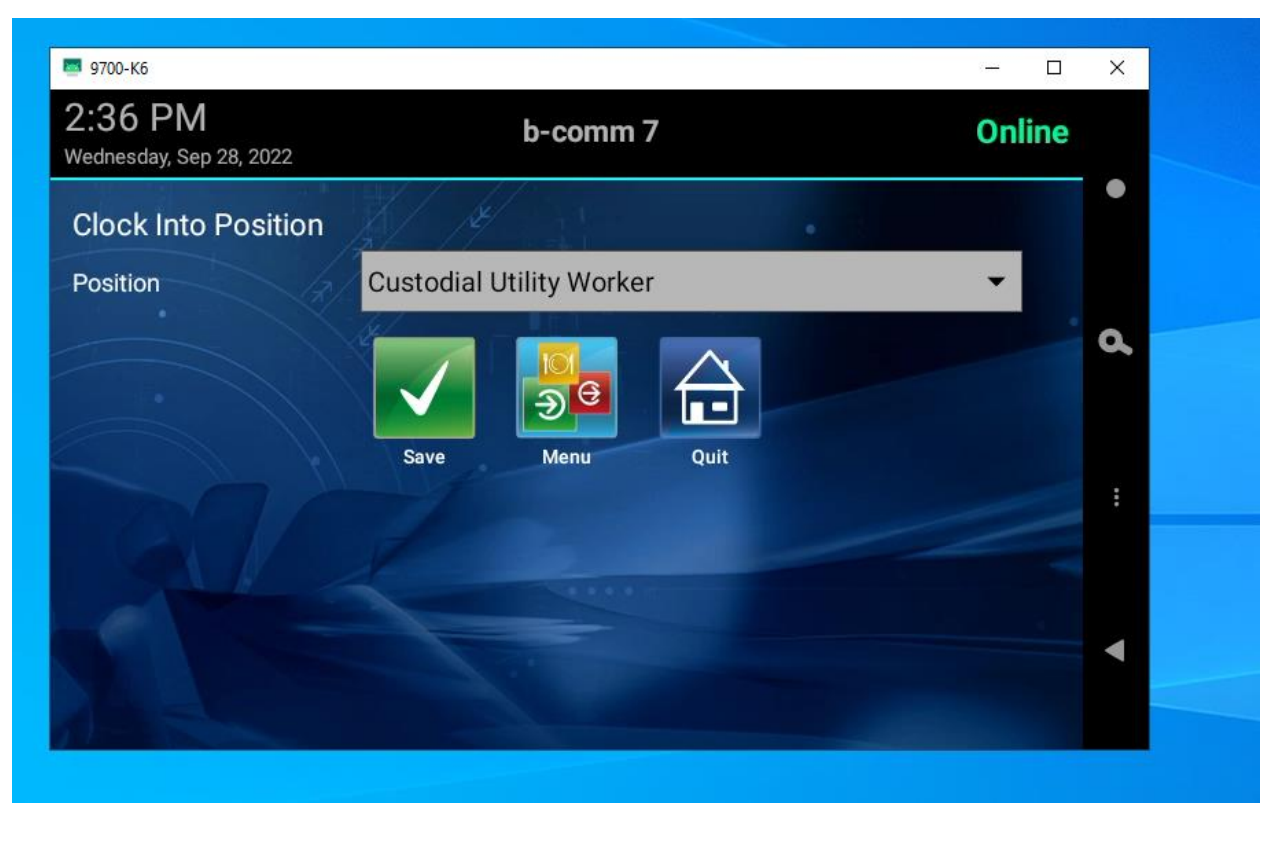

• Successful Clock In will display a Welcome Message. Note, if using the Workday Schedule, a Warning Message will display if the worker clocks in/out 15 minutes after/before their scheduled time.

| 9700-K6                     |                                                                   | <u>200</u> 9 |     | × |  |
|-----------------------------|-------------------------------------------------------------------|--------------|-----|---|--|
| 2:37 PM<br>Wednesday, Sep 2 | <b>b-comm 7</b>                                                   | Onl          | ine |   |  |
| Clock Into F                | Position                                                          |              |     | • |  |
| Position                    | WARNING                                                           | *            |     | م |  |
|                             | Welcome C (Clock Into Position Succeeded Warning :<br>Late Punch) |              |     |   |  |
|                             | ок                                                                |              |     | : |  |
|                             |                                                                   |              |     |   |  |
|                             |                                                                   |              |     | • |  |
|                             |                                                                   |              |     |   |  |

• After clocking in, the main menu will change for the worker to either "Clock Out" or "Meal Start". To clock out for a meal break, select "Meal Start".

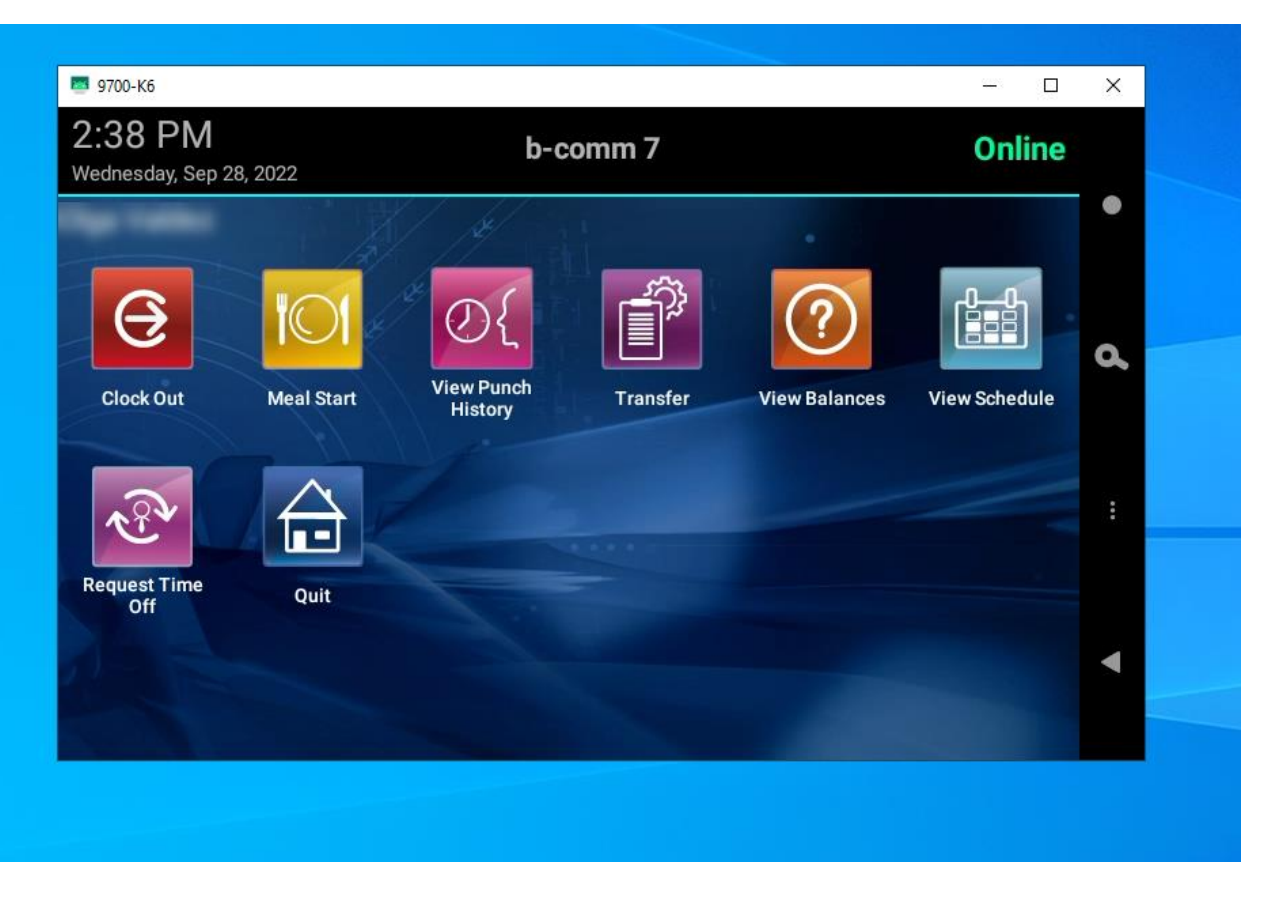

• A confirmation message indicating the start of the meal will be shown.

| 9700-K6                       |                                              | - 0           | × |  |
|-------------------------------|----------------------------------------------|---------------|---|--|
| 2:38 PM<br>Wednesday, Sep 28, | 2022 b-comm 7                                | Online        |   |  |
| Ð                             | SUCCESS                                      |               | • |  |
| Clock Out                     | Enjoy Your Meal 🦾 a. (Meal Start Successful) | View Schedule | ~ |  |
| Request Time<br>Off           | Quit                                         |               | : |  |
|                               |                                              |               | • |  |

• To back in after a meal, select Meal Stop

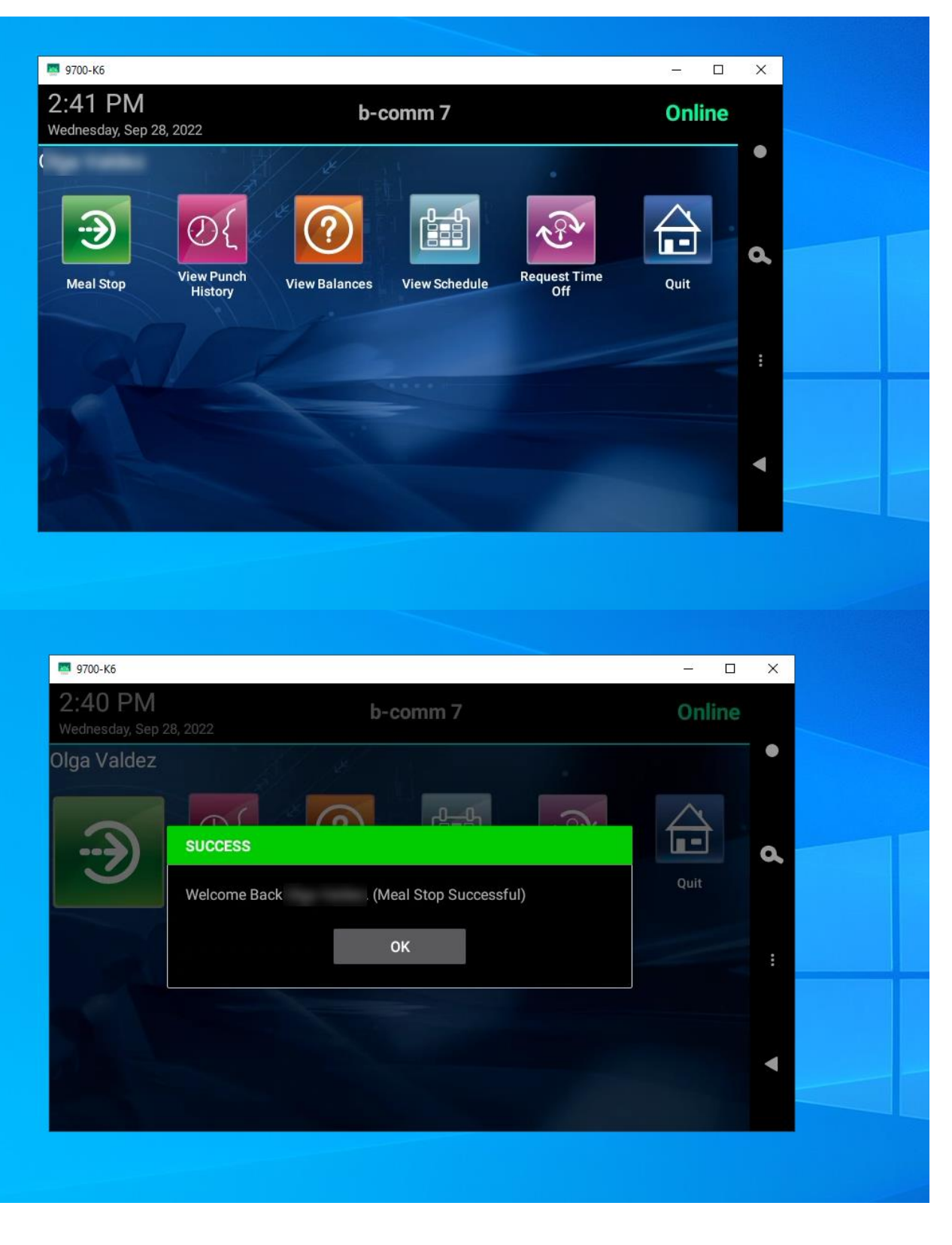

• Select Clock Out to clock out for the day.

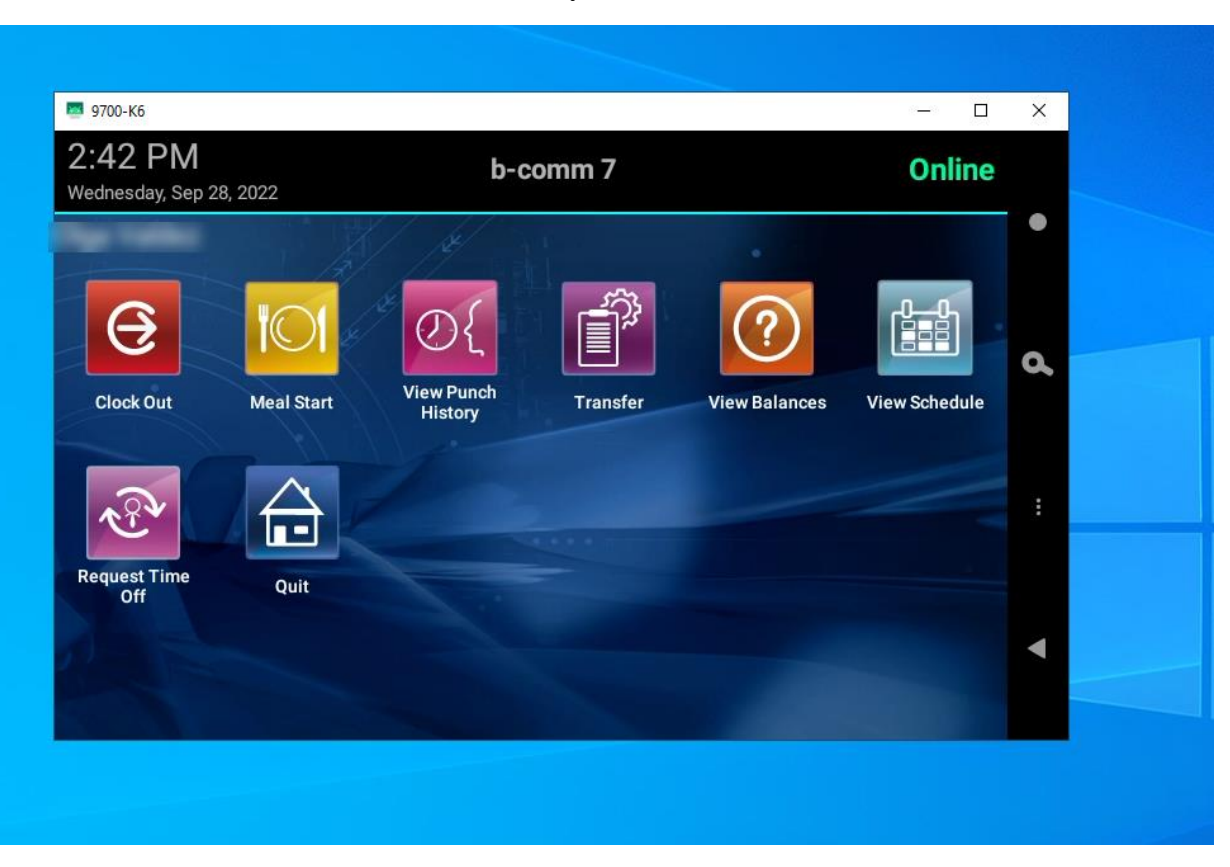

• A confirmation message will display for clocking out.

| /ednesday, Sep |                    | b-comm 7                           | Online             | • |
|----------------|--------------------|------------------------------------|--------------------|---|
| 5              | WARNING            |                                    |                    | 9 |
| Clock Out.     | Good Bye<br>Punch) | . (Clock Out Succeeded Warning : E | arly View Schedule |   |
| Request Time   | Quit               | ок                                 |                    | : |
| Off            |                    |                                    |                    | • |

## View Time Off Balance

• Select View Balances from the main menu. A screen will display the Time Off Balances the worker is eligible for.

| <b>39 PM</b><br>dnesday, Sep 28, 2022 | b           | -comm 7 | Onlin         | e        |
|---------------------------------------|-------------|---------|---------------|----------|
| Balance Code                          | Description | Year    | Balance Value |          |
| SENCE_PLAN-6-112                      | Vacation (  | 2022    | 205.380       |          |
| SENCE_PLAN-6-141                      | Sick        | 2022    | 112.000       |          |
| rsonalTOTO                            | Personal (  | ) 2022  | 24.000        | <b>Q</b> |
|                                       |             |         |               |          |
|                                       |             |         |               | :        |

## **Request Time Off**

- Select "Request Time Off" from the main menu. The Request Time Off Add screen will display with the following fields:
  - Time Off Type Worker can select the time off type being requested.
  - Start Date Start date of the requested time off.
  - $\circ$  End Date End date of the requested time off.
  - $\circ$  Hours Number of hours per day for the requested time off.

| 2:39 PM<br>Wednesday, Sep 28, 2022 | b-comm 7                | Online |   |
|------------------------------------|-------------------------|--------|---|
| Request Time Of                    | fAdd                    |        |   |
| Time Off Type                      | Bereavement             | -      |   |
| Start Date                         | 28 Sep 2022             | 0      |   |
| End Date                           | 28 Sep 2022             |        |   |
| Hours                              | 4                       |        |   |
|                                    |                         |        |   |
|                                    | Save/Continue Menu Quit |        | ( |

# • Selection of Time Off Type

| 2:39 PM<br>Wednesday, Sep 28, 2022 | b-comm 7                | Online   |
|------------------------------------|-------------------------|----------|
| Request Time Off A                 | .dd                     | •        |
| Time Off Type                      | Bereavement             |          |
| Start Date                         | Family Sick             | <u>م</u> |
| End Date                           | Jury Duty               |          |
| Hours                              | Personal                |          |
|                                    | Sick                    | -        |
|                                    | Vacation                |          |
|                                    | Save/Continue Menu Quit |          |

• Selection of Start or End date.

| .:39 PM<br>ednesday, Sep 2 | 28, 2022   |           | b-co | mm  | 7      |      | Onl    | ine    |   |  |    |  |
|----------------------------|------------|-----------|------|-----|--------|------|--------|--------|---|--|----|--|
| Request Ti                 | 2022       | (/)//<br> |      | Sep | tember | 2022 |        | >      |   |  | •  |  |
| ime Off Typ                | Wed 28 Sep |           | м    |     |        |      | F<br>2 | S<br>3 | • |  |    |  |
| Start Date                 |            | 4         | 5    | 6   | 7      | 8    | 9      | 10     |   |  | a, |  |
| nd Date                    |            | 18        | 19   | 20  | 21     | 22   | 23     | 24     |   |  |    |  |
| TOUIS                      |            | 25        | 26   | 27  | 28     | 29   | 30     |        |   |  | :  |  |
|                            |            |           |      |     |        | Car  | cel    | ОК     |   |  |    |  |
|                            | Save/(     | Continue  | Men  |     | Q      | uit  |        |        |   |  | •  |  |
|                            |            |           |      |     |        |      |        |        |   |  |    |  |

• Hours entered.

| 5700-K6    |        |        |     |         |    |   |   |   |   |   |   |   |   | 8 <b>—</b> 3 |   | × |  |
|------------|--------|--------|-----|---------|----|---|---|---|---|---|---|---|---|--------------|---|---|--|
| Request    | Time ( | Off Ac | bb  | 1       |    |   |   |   |   |   | • |   |   |              |   |   |  |
| Time Off T | уре    |        | Va  | cation  |    |   |   |   |   |   |   |   |   | -            |   | • |  |
| Start Date |        |        | 28  | Sep 202 | 22 |   |   |   |   |   |   |   |   |              |   |   |  |
| End Date   |        |        | 28  | Sep 202 | 22 |   |   |   |   |   |   |   |   |              |   | a |  |
| Hours      |        | 4      | 8.0 | )       |    |   |   |   |   |   |   |   |   | _            |   |   |  |
|            |        |        |     |         |    |   |   |   |   |   |   |   |   |              | Ŷ |   |  |
| 1          | 2      | 3      |     | 4       | 5  |   | 6 |   | 7 |   | 8 |   | 9 |              | 0 | ; |  |
| @          | #      |        | £   | %       |    | & |   | - |   | + |   | ( |   | )            |   |   |  |
| = \ <      | *      |        | п   | Ţ       |    | : |   | ; |   | ! |   | ? |   | -            | × | V |  |
| ABC        | ,      |        | _   |         |    |   |   |   |   | / |   |   |   | (            | 0 |   |  |
|            |        |        |     |         |    |   |   |   |   |   |   |   |   |              |   |   |  |

| 🖾 9700-Кб                          |                         | – 🗆 X    |
|------------------------------------|-------------------------|----------|
| 2:40 PM<br>Wednesday, Sep 28, 2022 | b-comm 7                | Online   |
| Request Time Off                   | Add                     | •        |
| Time Off Type                      | Vacation                | <b>•</b> |
| Start Date                         | 28 Sep 2022             | Q        |
| End Date                           | 28 Sep 2022             |          |
| Hours                              | 8.0                     |          |
|                                    | Save/Continue Menu Quit |          |

• Click Save/Continue to enter in the Requested Time Off. A confirmation message will be displayed. The requested time off will go through the Request Time Off business process in Workday for the appropriate approvals. Note: The manager must communicate to the worker whether the time off is approved/denied. The manager can use the B-Comm Email functionality to the worker of their decision.

| 📑 9700-Кб                   |                                        | - 🗆 X    |
|-----------------------------|----------------------------------------|----------|
| 2:40 PM<br>Wednesday, Sep 2 | <b>b-comm 7</b>                        | Online   |
| Request Tir                 | ne Off Add                             | •        |
| Time Off Type               | Vacation                               | <b>•</b> |
| Start Date                  | SUCCESS                                | ۵.       |
| End Date                    | Time Off (Request Time Off Successful) |          |
| Hours                       | ок                                     |          |
|                             | Save/Continue                          | •        |

## **View Punch History**

• Selecting View Punch History will display the time entries for a specific date.

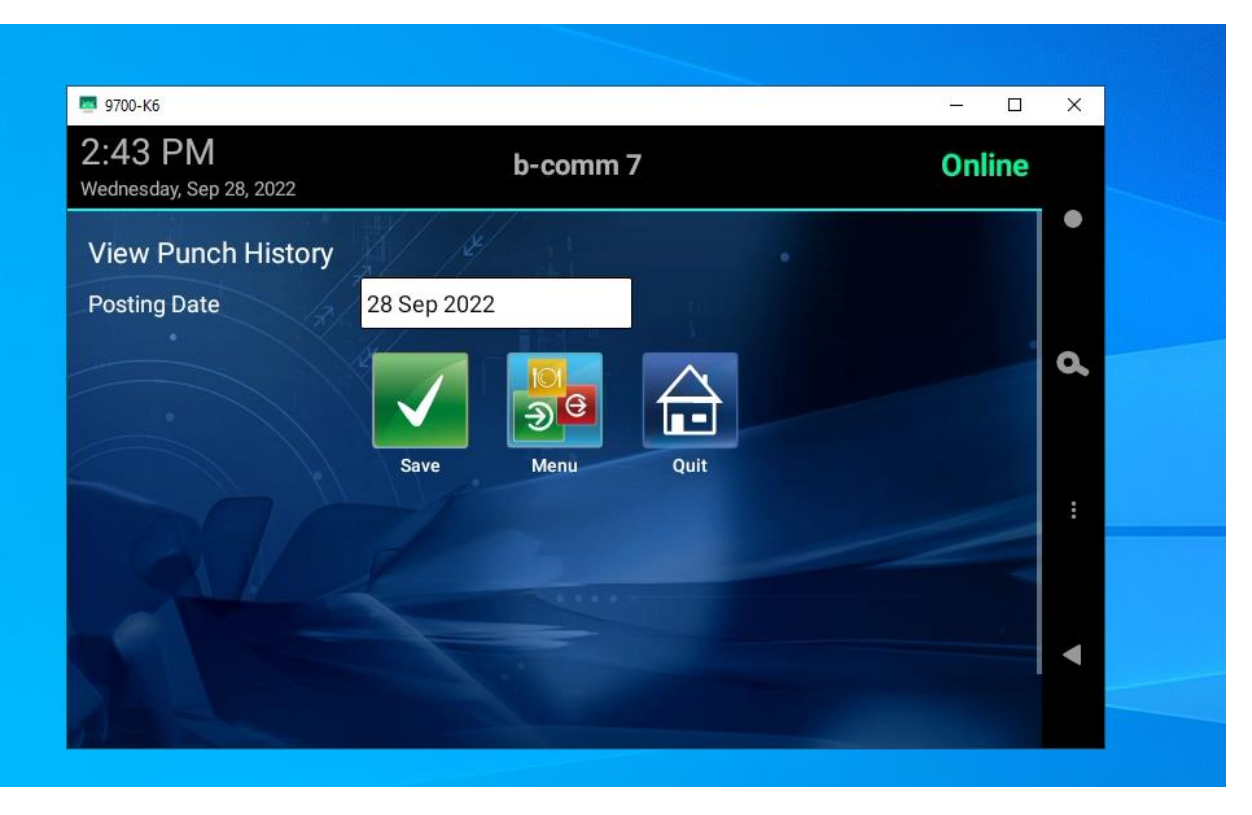

| /ednesday, Sep 2 | 28, 2022   |    |    |      |         |      |      |    | •  |  |
|------------------|------------|----|----|------|---------|------|------|----|----|--|
| View Pund        | 2022       | <  |    | Sept | tember: | 2022 |      | >  |    |  |
| Posting Date     | Wed 28 Sep |    | м  |      |         |      |      |    |    |  |
|                  |            |    |    |      |         |      | 2    | 3  | •  |  |
|                  |            | 4  | 5  | 6    | 7       | 8    | 9    | 10 | C. |  |
| 1.0              |            | 11 | 12 | 13   | 14      | 15   | 16   | 17 |    |  |
|                  |            | 18 | 19 | 20   | 21      | 22   | 23   | 24 |    |  |
|                  |            | 25 | 26 | 27   | 28      | 29   | 30   |    |    |  |
|                  |            |    |    |      |         |      |      |    |    |  |
|                  |            |    |    |      |         | Can  | icel | ок |    |  |
| 100              | _          |    |    |      |         | Gui  |      | UN |    |  |
|                  |            |    |    |      |         |      |      |    | •  |  |
|                  |            |    |    |      |         |      |      |    |    |  |
|                  |            |    |    |      |         |      |      |    |    |  |

| 2:43 PM<br>/ednesday, Sep 28, 2022 | b-comm 7 | Onlin                  | e        |
|------------------------------------|----------|------------------------|----------|
| Event                              | Stage    | Punch Time Stamp       | •        |
| Clock Into Position                | Start    | 2022-09-28 02:37:11 PM |          |
| Meal Start                         | Start    | 2022-09-28 02:38:05 PM |          |
| Request Time Off                   | Elapsed  | 2022-09-28 02:39:22 PM | <b>Q</b> |
| Meal Stop                          | End      | 2022-09-28 02:40:44 PM |          |
| Meal Start                         | Start    | 2022-09-28 02:41:38 PM |          |
| Meal Stop                          | End      | 2022-09-28 02:41:49 PM |          |
| Clock Out                          | End      | 2022-09-28 02:42:14 PM |          |
|                                    |          |                        |          |

## View Schedule

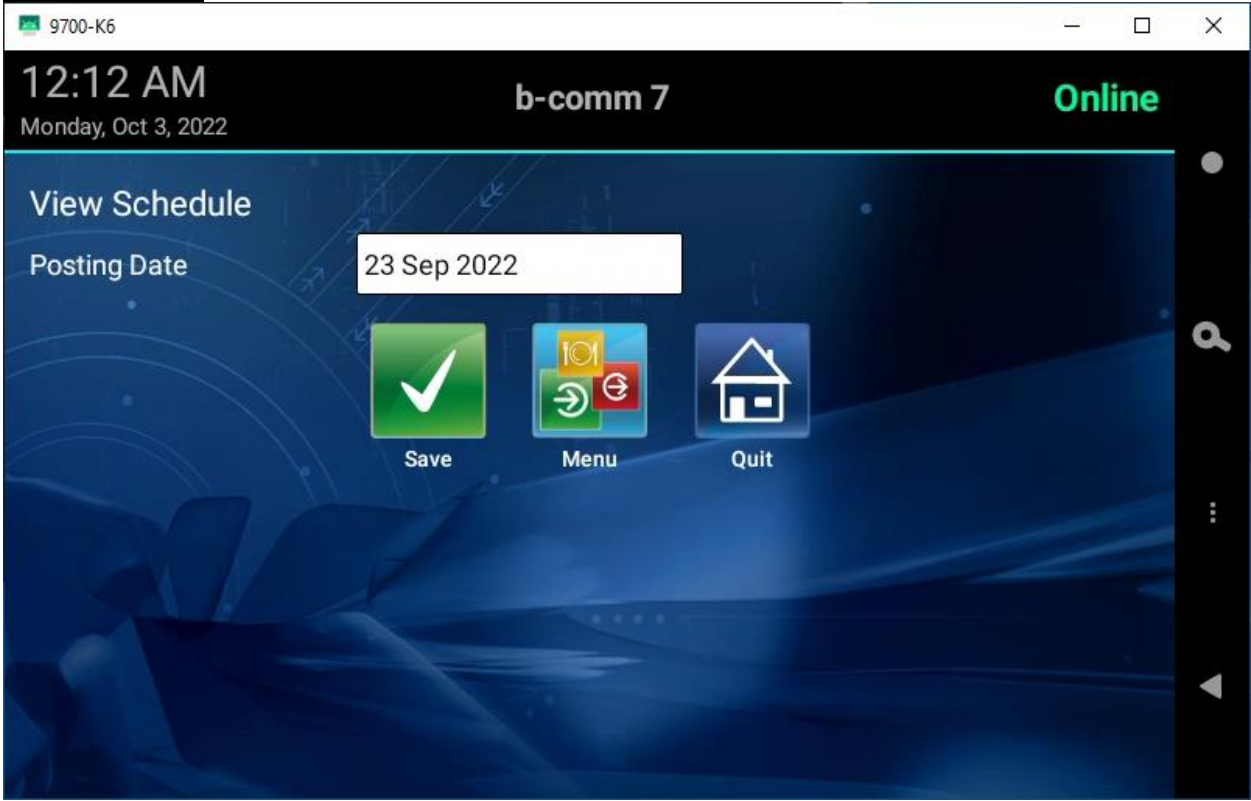

| 19700-Кб 🧧                                                                                                    |                     |      |                    |                           |                    |                    |                                      |    | 1 | · 🗆   | ×           |
|----------------------------------------------------------------------------------------------------|---------------------|------|--------------------|---------------------------|--------------------|--------------------|--------------------------------------|----|---|-------|-------------|
| 1:36 PM                                                                                                    |                     | b-   | com                | m 7                       |                    |                    |                                      |    | 0 | nline |             |
| Friday, Sep 23, 20                                                                                                  | 22                  |      |                    |                           |                    |                    |                                      |    |   |       |             |
| View Sche                                                                                                    |                     | Sel- |                    |                           |                    |                    |                                      |    |   |       |             |
|                                                                                                    | 2022                | <    |                    | Au                        | gust 20            | 022                |                                      | >  |   |       |             |
| Posting Date                                                                                                    | Fri 23 Sep          |      | M<br>1             | T                         | w                  | T                  | F                                    | S  |   |       |             |
|                                                                                                    |                     | 7    |                    | 0                         | 10                 |                    | 10                                   | 10 |   |       | Q,          |
|                                                                                                    |                     |      | •                  | 9                         | 10                 |                    | 12                                   | 10 |   |       |             |
|                                                                                                    |                     | 14   | 15                 | 16                        | 17                 | 18                 | 19                                   | 20 |   |       |             |
|                                                                                                    |                     | 21   | 22                 | 23                        | 24                 | 25                 | 26                                   | 27 |   |       |             |
|                                                                                                    |                     | 28   | 29                 | 30                        | 31                 |                    |                                      |    |   |       | :           |
|                                                                                                    |                     |      |                    |                           |                    |                    |                                      |    | 1 |       |             |
|                                                                                                    |                     |      |                    |                           |                    | Can                | cel                                  | ок |   |       |             |
|                                                                                                    |                     |      |                    |                           |                    |                    |                                      |    |   |       |             |
|                                                                                                    |                     |      |                    |                           |                    |                    |                                      |    |   |       |             |
|                                                                                                    |                     |      |                    |                           |                    |                    |                                      |    |   |       |             |
|                                                                                                    |                     |      |                    |                           |                    |                    |                                      |    |   |       |             |
|                                                                                                    |                     |      |                    |                           |                    |                    |                                      |    |   |       |             |
| <b>9700-Кб</b>                                                                                                    |                     |      |                    |                           |                    |                    |                                      |    |   | · _   | ×           |
| <ul> <li>9700-к6</li> <li>1:36 РМ</li> <li>Friday, Sep 23, 202</li> </ul>                                           | 22                  | b-   | com                | m 7                       |                    |                    |                                      |    | 0 | nline | X           |
| <ul> <li>9700-к6</li> <li>1:36 РМ</li> <li>Friday, Sep 23, 202</li> </ul>                                           | 22                  | b    | com                | m 7                       |                    |                    |                                      |    | 0 | nline | ×           |
| <ul> <li>9700-к6</li> <li>1:36 РМ</li> <li>Friday, Sep 23, 202</li> </ul>                                           | 22<br>Schedule Type | b-   | com                | m 7                       |                    |                    | Time                                 | 8  | 0 | nline | ×           |
| <ul> <li>9700-к6</li> <li>1:36 РМ</li> <li>Friday, Sep 23, 202</li> <li>NORMAL Start</li> </ul>                     | 22<br>Schedule Type | b-   | com                | m 7<br>8:00:00            | ) AM (2            | 2022-08            | <b>Time</b><br>3-16)                 | 8  | 0 | nline | ×           |
| <ul> <li>9700-к6</li> <li>1:36 РМ</li> <li>Friday, Sep 23, 202</li> <li>NORMAL Start<br/>NORMAL End</li> </ul>      | 22<br>Schedule Type | b    | • <b>com</b>       | m 7<br>8:00:00<br>5:00:00 | AM (2              | 2022-08            | <b>Time</b><br>3-16)<br>3-16)        | 8  | 0 | nline | ×           |
| <ul> <li>9700-к6</li> <li>1:36 РМ</li> <li>Friday, Sep 23, 202</li> <li>NORMAL Start</li> <li>NORMAL End</li> </ul> | 22<br>Schedule Type | b-   |                    | m 7<br>8:00:00<br>5:00:00 | AM (2<br>PM (2     | 2022-08            | <b>Time</b><br>3-16)<br>3-16)        | 8  | 0 | nline | ×<br>•      |
| <ul> <li>9700-к6</li> <li>1:36 РМ</li> <li>Friday, Sep 23, 202</li> <li>NORMAL Start</li> <li>NORMAL End</li> </ul> | 22<br>Schedule Type | b-   | • <b>com</b>       | m 7<br>8:00:00<br>5:00:00 | AM (2<br>PM (2     | 2022-08            | <b>Time</b><br><u>3-16)</u><br>3-16) | e  | 0 | nline | ×           |
| <ul> <li>9700-к6</li> <li>1:36 РМ</li> <li>Friday, Sep 23, 202</li> <li>NORMAL Start</li> <li>NORMAL End</li> </ul> | 22<br>Schedule Type | b    |                    | m 7<br>8:00:00<br>5:00:00 | AM (2<br>PM (2     | 2022-08            | <b>Time</b><br>3-16)<br>3-16)        | 8  | 0 | nline | ×           |
| <ul> <li>9700-к6</li> <li>1:36 РМ</li> <li>Friday, Sep 23, 202</li> <li>NORMAL Start</li> <li>NORMAL End</li> </ul> | 22<br>Schedule Type | b    |                    | m 7<br>8:00:00<br>5:00:00 | AM (2              | 2022-08            | <b>Time</b><br><u>3-16)</u><br>3-16) | 8  | 0 | nline | ×<br>•<br>• |
| <ul> <li>9700-к6</li> <li>1:36 РМ</li> <li>Friday, Sep 23, 202</li> <li>NORMAL Start</li> <li>NORMAL End</li> </ul> | 22<br>Schedule Type | b    | 0;<br>0;           | m 7<br>8:00:00<br>5:00:00 | ) AM (2<br>) PM (2 | 2022-08            | <b>Time</b><br><u>3-16)</u><br>3-16) | 2  | 0 | nline | ×<br>•      |
| <ul> <li>9700-к6</li> <li>1:36 РМ</li> <li>Friday, Sep 23, 202</li> <li>NORMAL Start</li> <li>NORMAL End</li> </ul> | 22<br>Schedule Type | b    |                    | m 7<br>8:00:00<br>5:00:00 | AM (2<br>PM (2     | 2022-08            | <b>Time</b><br>3-16)<br>3-16)        | •  | 0 | nline | ×<br>•      |
| <ul> <li>9700-к6</li> <li>1:36 РМ</li> <li>Friday, Sep 23, 202</li> <li>NORMAL Start</li> <li>NORMAL End</li> </ul> | 22<br>Schedule Type | b    |                    | m 7<br>8:00:00<br>5:00:00 | AM (2<br>PM (2     | 2022-08            | <b>Time</b><br>3-16)<br>3-16)        | 9  | 0 | nline | ×<br>•      |
| ■ 9700-к6 1:36 РМ Friday, Sep 23, 202 NORMAL Start NORMAL End                                                       | 22<br>Schedule Type | b    |                    | m 7<br>8:00:00<br>5:00:00 | AM (2<br>PM (2     | 2022-08<br>2022-08 | <b>Time</b><br>3-16)<br>3-16)        | 2  | 0 | nline | ×<br>•<br>• |
| P700-K6<br>1:36 PM<br>Friday, Sep 23, 202<br>NORMAL Start<br>NORMAL End                                             | 22<br>Schedule Type | b    | COM<br>0<br>0<br>0 | m 7                       | AM (2<br>PM (2     | 2022-08<br>2022-08 | <b>Time</b><br>3-16)<br>3-16)        | e  | 0 | nline | ×<br>•<br>• |

## Call Back

• For colleges that required a Call Back time entry type, the worker can select the "Call Back In" button. Doing so will clock in the worker with the Call Back time entry and calculated accordingly in Workday.

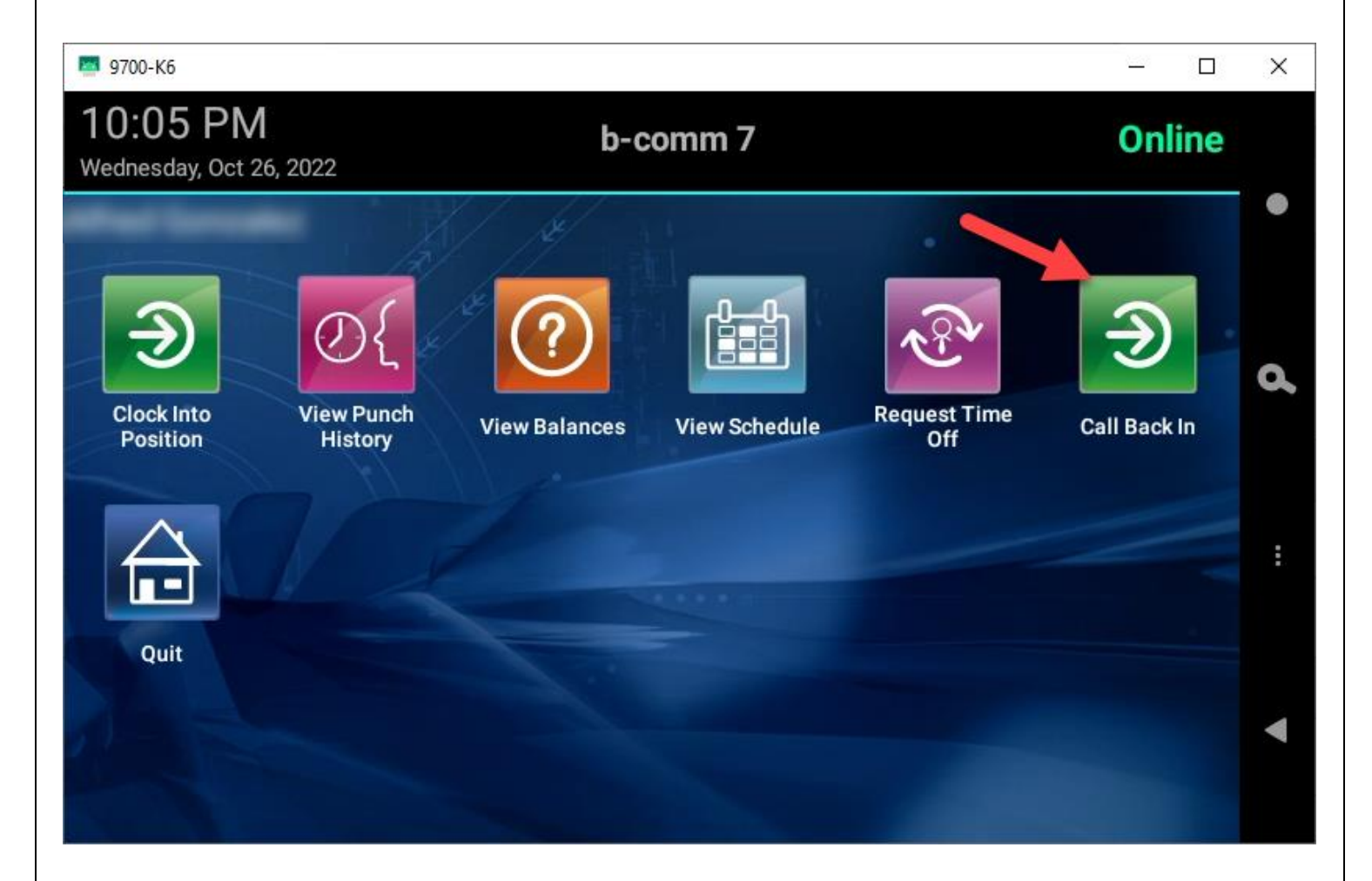

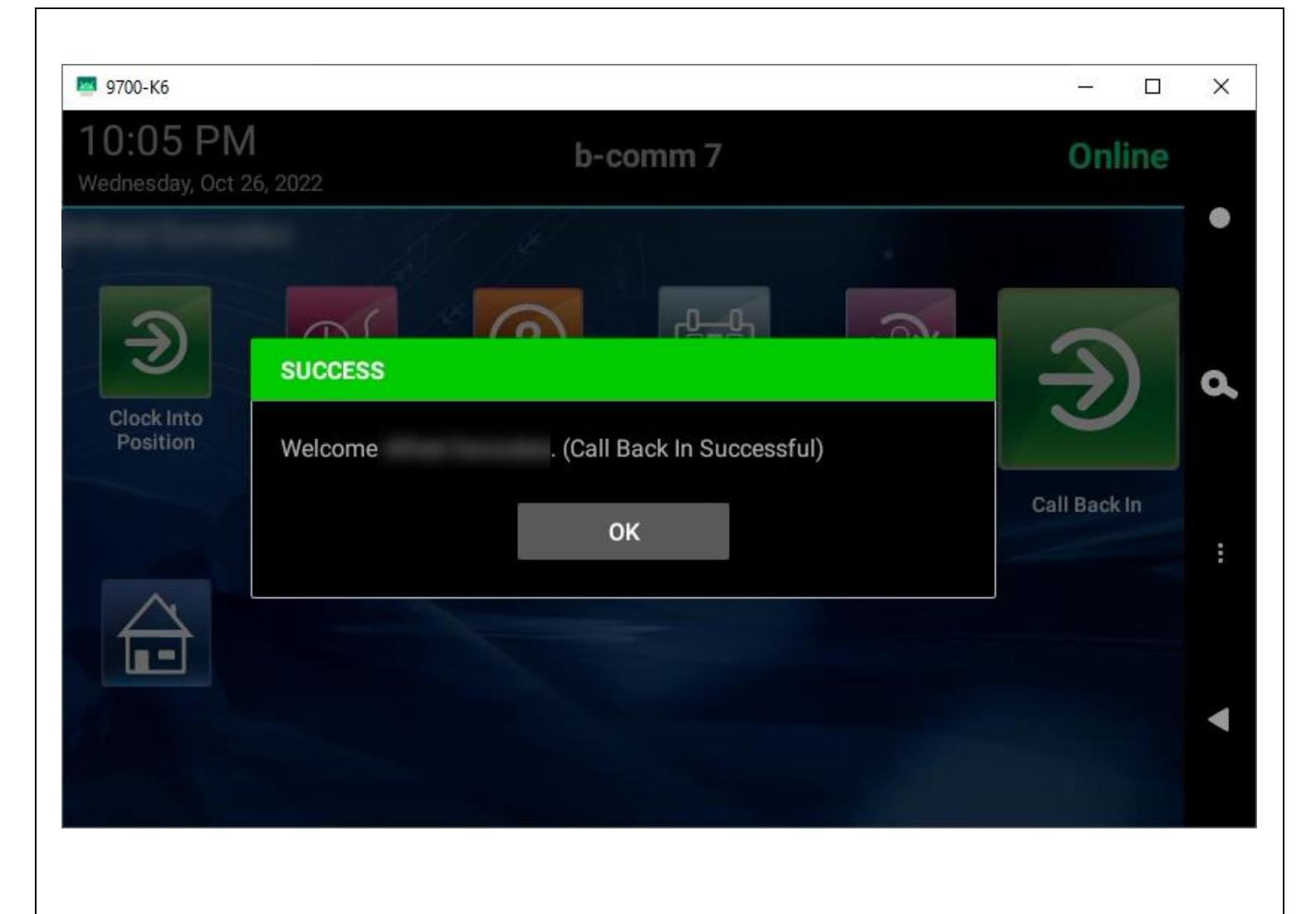

• To clock out of Call Back, select "Call Back Out".

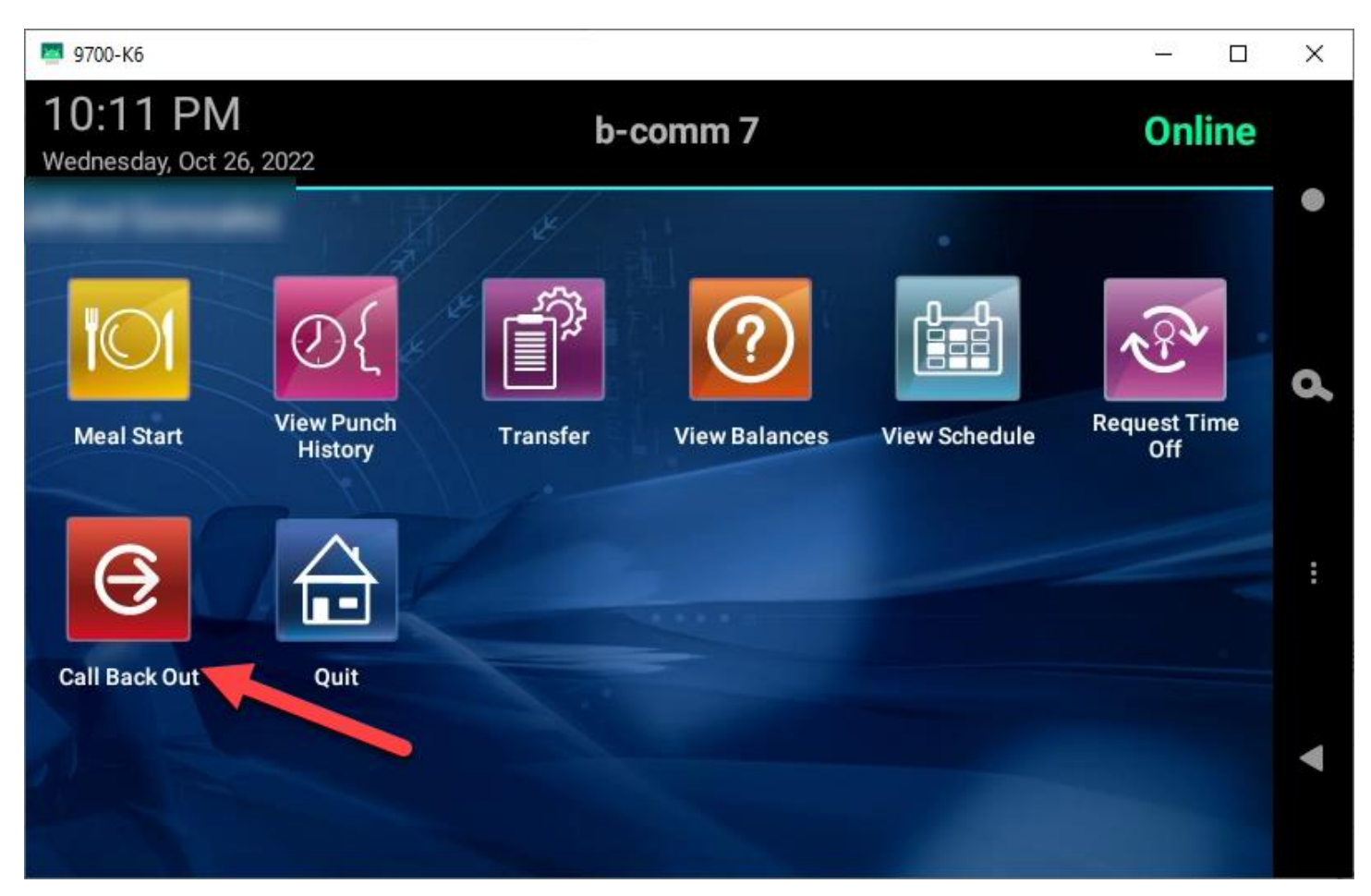

| 🔤 9700-Кб                    |                     |                            | - 0                 | ×      |
|------------------------------|---------------------|----------------------------|---------------------|--------|
| 10:07 PN<br>Wednesday, Oct 2 | 6, 2022             | b-comm 7                   | Online              |        |
| Meal Start                   | SUCCESS<br>Good Bye | (Call Back Out Successful) | Request Time<br>Off | •<br>d |
| 6                            |                     | ок                         |                     | :      |
|                              | Quit                |                            |                     | •      |

#### **Supervisor Punch**

• Managers or Timekeepers can enter a time entry event in the time clock for a worker.

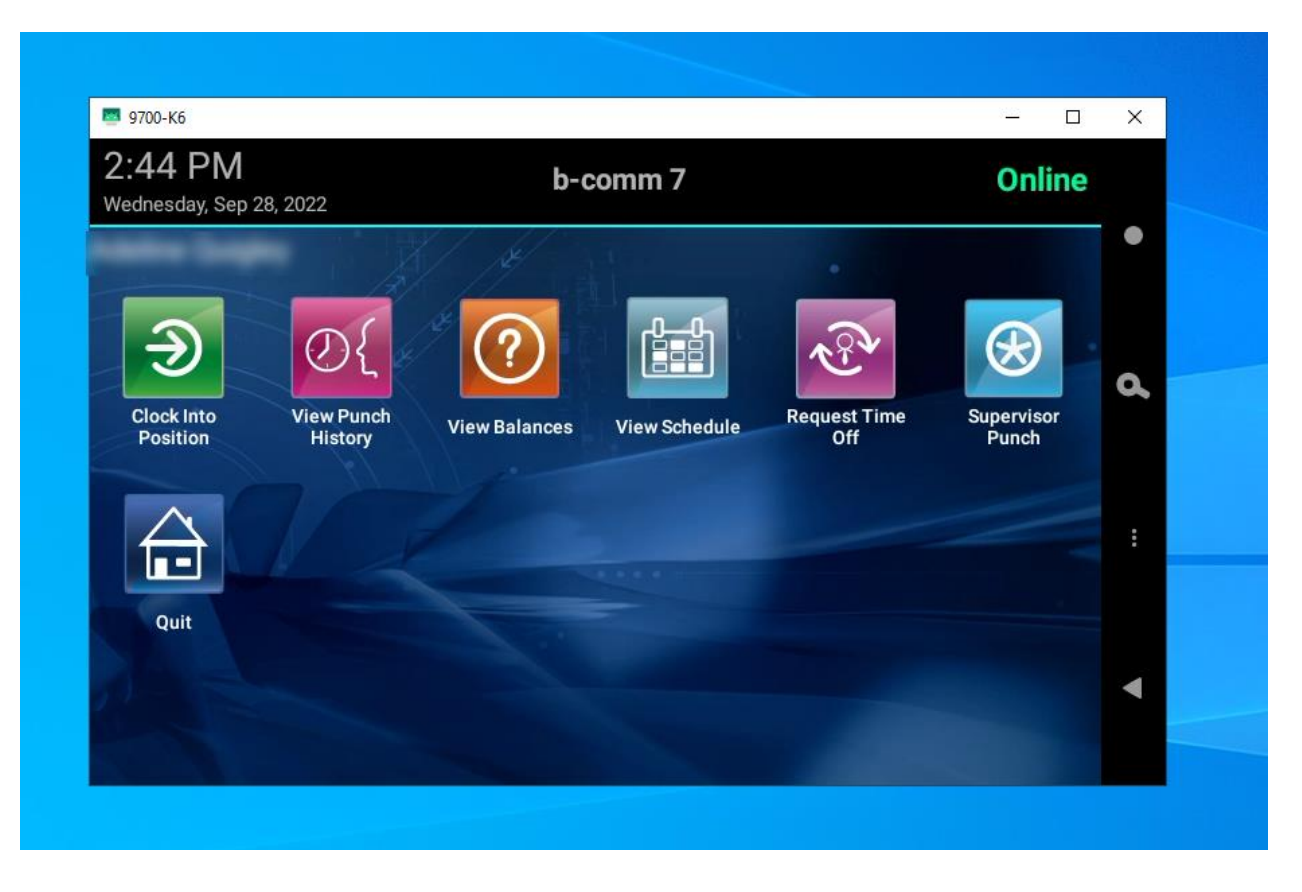

- Enter the following fields at the Supervisor Punch:
  - Person Number Workers Employee ID
  - Punch Date The date for the time entry event.
  - Punch Timestamp The time of the time entry event.
  - Event Time Entry Event (Clock Into Position, Clock Out, Meal Start, Meal Stop)

| 🖾 9700-K6                          |                     | - 🗆 X  |
|------------------------------------|---------------------|--------|
| 2:46 PM<br>Wednesday, Sep 28, 2022 | b-comm 7            | Online |
| Supervisor Punch                   |                     | •      |
| Person Number                      |                     |        |
| Punch Date                         | 28 Sep 2022         | a a    |
| Punch Timestamp                    | 02:45 pm            |        |
| Event                              | Ν.                  |        |
|                                    | Clock Into Position |        |
|                                    | Clock Out           |        |
|                                    | Meal Start          | ◄      |
|                                    | Meal Stop           |        |

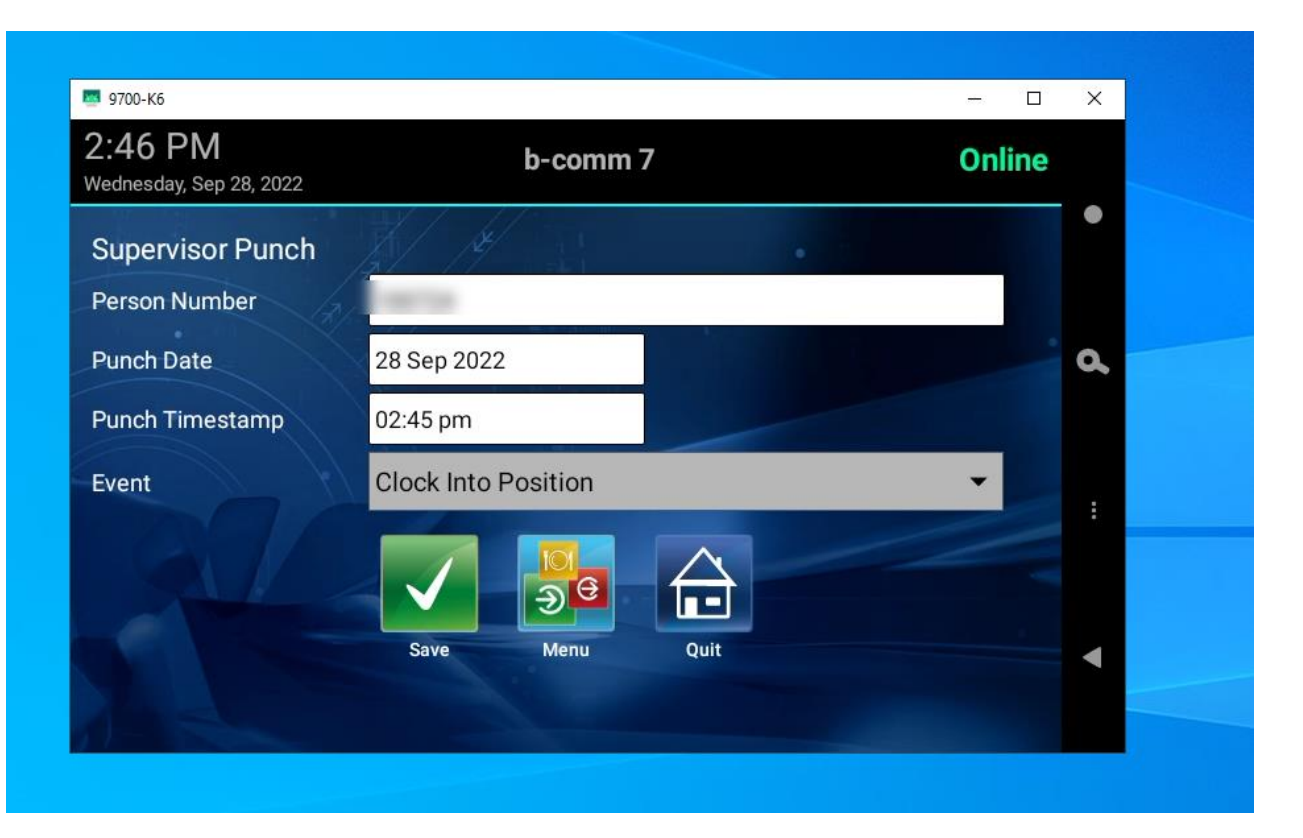

• The position selection screen will be displayed if the time clock event "Clock Into Position" is selected.

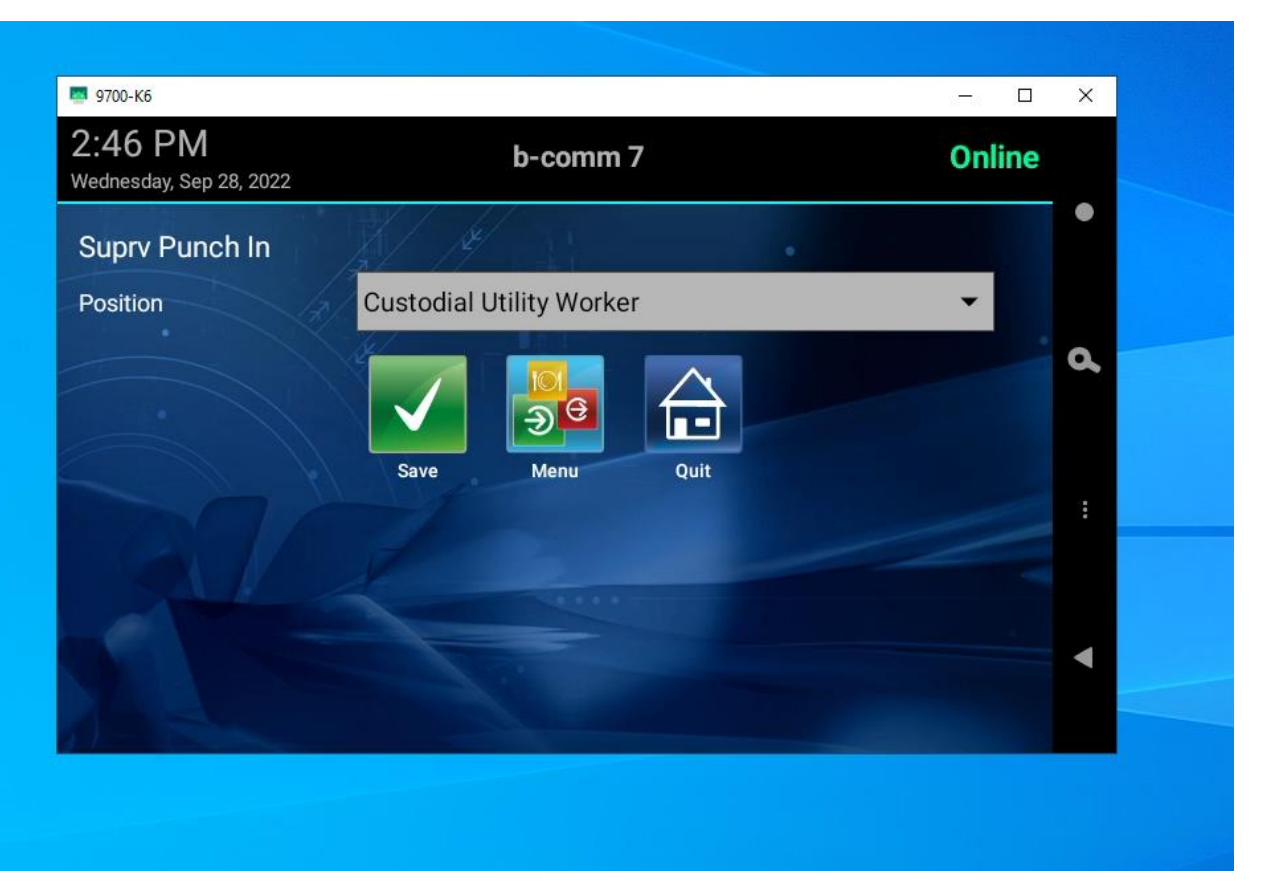

• A confirmation message is displayed after clicking save.

| III 9700-Кб                        |                                 | - 0    | × |
|------------------------------------|---------------------------------|--------|---|
| 2:46 PM<br>Wednesday, Sep 28, 2022 | b-comm 7                        | Online |   |
| Suprv Punch In                     |                                 |        |   |
| Position                           | ustodial Utility Worker         |        |   |
| SUCCESS                            |                                 |        | d |
| Supervisor Clo                     | ck Into Position Successful for |        |   |
|                                    | ок                              |        |   |
|                                    |                                 |        |   |
|                                    |                                 |        | • |
|                                    |                                 |        |   |

Note: If you have any questions, please contact Payroll at <u>Payroll@cmc.edu</u> or call (909) 607-3356